## ระบบรับสมัครนักเรียน Online สำหรับผู้สมัครเรียน

เข้าสู่หน้ารับสมัครที่ <u>https://enroll.student.co.th/index.php/std\_enroll/99944</u>

จะแสดงแผนการเรียนที่เปิดรับสมัคร กดเลือกแผนการการเรียนที่ต้องการสมัคร

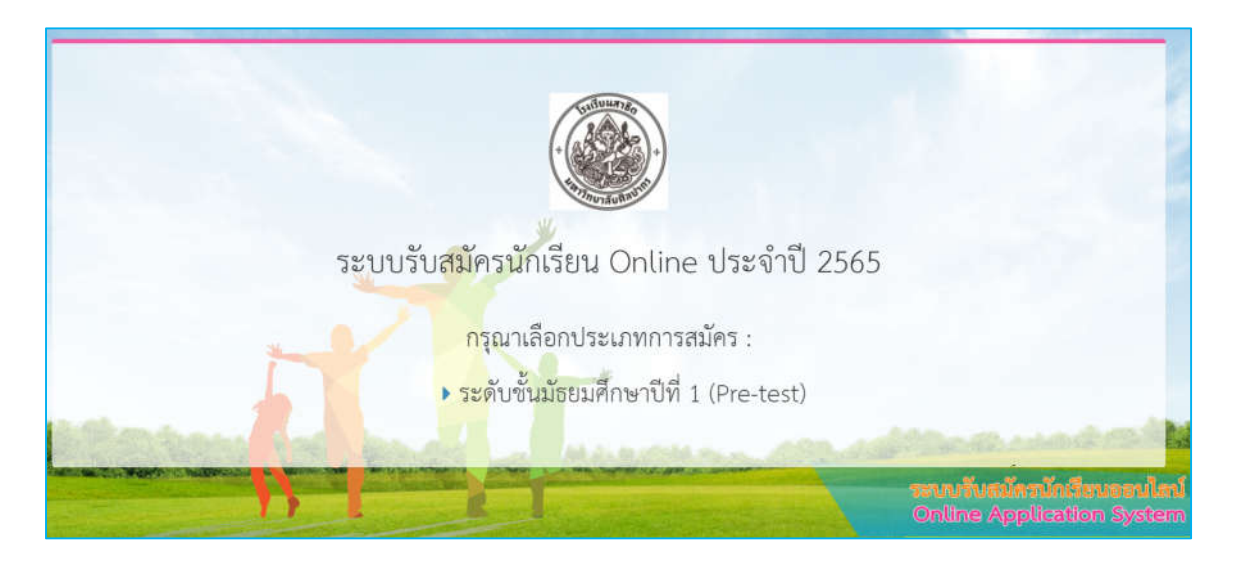

1. <u>ตัวอย่าง เลือกระดับมัธยมศึกษาปีที่ 1 (Pre-test)</u>

|                                                  | () () () () () () () () () () () () () (                                                        |                                |
|--------------------------------------------------|-------------------------------------------------------------------------------------------------|--------------------------------|
| ระดับขั้นม้                                      | ัธยมศึกษาปีที่ 1 (Pre                                                                           | -test)                         |
| เปิดการรับสมัครออนไลน์ตั้งแ<br>การสันงินการ      | ต์วันที่ 01/10/2022 00:00 น. ถึง 3<br>งำนวนผู้สมัคร 5 คน<br>ระเว้ยงการใหญ่คร<br>กระกับหมัครใหม่ | 31/10/2022 23-59 u.            |
|                                                  | 🛎 ເກຍບົດວບວະຈຳດ້ວບວະຫາຍນ                                                                        | 🔿 เลขทนังสือเดินทาง (Passport) |
| เลขบัตรประจำดัวบระชาชน (ของนักเรียนผู้<br>สมัคว) |                                                                                                 |                                |
| Tule                                             | 01 • [2565 • ]                                                                                  |                                |
|                                                  | ดาวสาขและทั่งที่ในสมัคร                                                                         | interest of the second         |

 <u>กรอกใบสมัครใหม่</u> อ่านระเบียบการรับสมัคร กรอกเลขบัตรประจำตัวประชาชนและวันเกิดของผู้สมัคร และเลือกกรอกใบสมัครใหม่

| โรงเรียนสาธิ                     | ต มหาวิทยาลัยศิลปากร (มัธยมศึกษา)              |
|----------------------------------|------------------------------------------------|
| หลักสูต                          | ร ระดับชั้นมัธยมศึกษาปีที่ 1 (Pre-test)        |
| ข้อมูลผู้สมัคร<br>* คำนำหน้าชื่อ | <ul><li>⊂ เด็กชาย</li><li>⊂ เด็กหญิง</li></ul> |
| * ซึ่อ                           | น่องที่ต้องกรอก                                |
| • นามสกุล                        | น่องที่ต้องกรอก                                |
| * เลขประจำตัวประขาขน             | 3700600202000                                  |
| * เกิดวันที่                     | 28 🗸   ทุลาคม 🗸   2545 🗸                       |
| • อายุ                           | ช่องที่ต้องกรอก                                |
| * ສັญชาติ                        | ช่องที่ต้องกรอก                                |

\*\*\*กรอกข้อมูลทุกช่องที่เครื่องหมาย \* ให้ครบถ้วน เมื่อเรียบร้อยกด**บันทึกและยืนยันการสมัคร** 

| * ชื่อ                                   | มานี                                                                                     |
|------------------------------------------|------------------------------------------------------------------------------------------|
|                                          | Don's D                                                                                  |
| * นามสกุล                                | ้งเว้ากล้                                                                                |
|                                          |                                                                                          |
| อาชีพ                                    |                                                                                          |
|                                          |                                                                                          |
| เบอร์โทรศัพท์มารดา                       |                                                                                          |
|                                          |                                                                                          |
| รูปถ่ายผู้สมัคร (1 นิ้ว)                 | Choose File 13.jpg au                                                                    |
|                                          | รูส เ                                                                                    |
| พื้นที่และของขวางนอกแนะว่าวองแบบทยิ่มของ | เซองเอกสารหลกฐาน หากเรงเรยนตรวงพบว่าเอกสารหลกฐานทเตรบเมตรงหรอเบนเทง เห<br>ถือว่าเป็นโมฆะ |
|                                          |                                                                                          |
|                                          | บันทึก                                                                                   |
|                                          |                                                                                          |

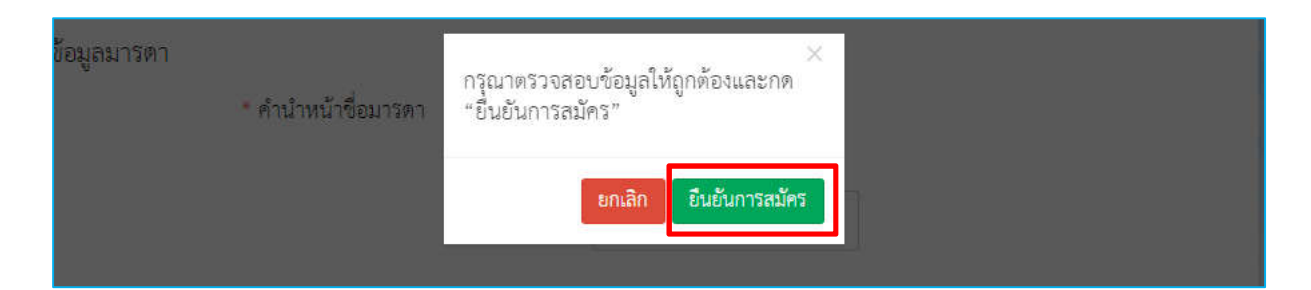

- 3. หน้าต่างแสดงการแก้ไขข้อมูลและชำระค่าธรรมเนียม
  - \*\* ชำระค่าธรรมเนียม กดชำระค่าธรรมเนียมใส่หมายเลขโทรศัพท์เพื่อรับ SMS แจ้งการชำระเงิน

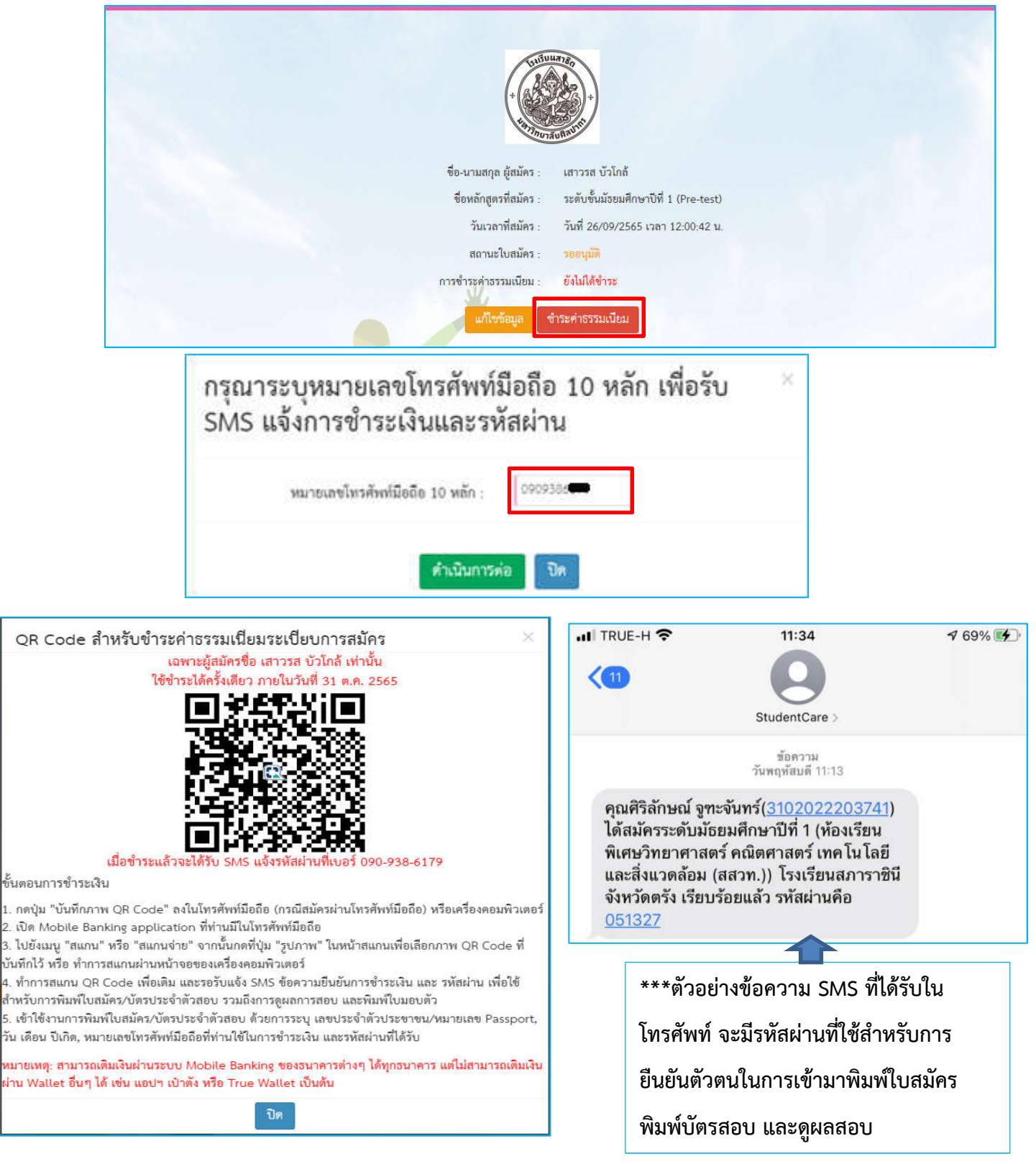

\*\*\* สามารถนำ QR Code ที่ได้รับไปชำระเงินผ่าน Mobile Banking

หรือชำระค่าธรรมเนียมที่โรงเรียนได้ ทั้งนี้ขึ้นอยู่กับข้อกำหนดของทางโรงเรียน

## 4. เมื่อทำการชำระเงินค่าสมัครแล้ว สามารถเข้ามาแก้ไขข้อมูล และพิมพ์ใบสมัครได้

https://enroll.student.co.th/index.php/std\_enroll/99944

| ระดับชั้นมั                                        | ธยมศึกษาปีที่ 1 (Pre-test)                                                          |
|----------------------------------------------------|-------------------------------------------------------------------------------------|
| เปิดการรับสมัครออนใสน์ตั้งแต่                      | เว็นที่ 26/09/2022 00:00 น. ถึง 31/10/2022 23:59 น.                                 |
|                                                    | งำนวนผู้สมัคร 6 คน<br>ระบัณณารัณฑ์คร                                                |
| การตั้งเป็นการ                                     | กระกับหนิครั้งหม่                                                                   |
|                                                    | <ul> <li>เลขนัดรูประจำด้วยระชายน</li> <li>เลขขามัลสื่อเดินการ (Passport)</li> </ul> |
| ມານບັດກະປະອອຳກັກປະເທົາການ (ຈອມນັກເລີຍນຢູ່<br>ໜ້ອງ) | 370060022                                                                           |
| - Auto                                             | 25 v 85°mi v 2555 v                                                                 |
| TARL BANKS                                         | ครรรมของและสิมพิณสมิตร<br>                                                          |

## \*\*\* กรอกเลขบัตรประจำตัวประชาชน วันเกิดผู้สมัคร กดตรวจสอบและพิมพ์ใบสมัคร

| JUGULATED<br>D A                                                                                                    |  |
|----------------------------------------------------------------------------------------------------|--|
|                                                                                                    |  |
| ชื่อ-นามสกุล ผู้สมัคร : เสาวรส บัวโกล้                                                                              |  |
| ชี่อหลักสูตรที่สมัคร : ระดับชันมัรยมศึกษาปีที่ 1 (Pre-test)<br>วันเวลาที่สมัคร : วันที่ 26/09/2565 เวลา 12:00:42 น. |  |
| สถานะใบสมัคร : รออนุมัติ<br>การซำระค่าธรรมเนียม : ชำระแล้ว (26/09/2565)                                             |  |
| แก้ไซข้อมูล                                                                                                    |  |

\*\* กรณีต้องการแก้ไขข้อมูลกดแก้ไขข้อมูล เมื่อเรียบร้อยกดบันทึก

\*\*\* กรณีต้องการตรวจสอบข้อมูลและพิมพ์ใบสมัครกดตรวจสอบข้อมูล/พิมพ์ใบสมัคร ใส่รหัสผ่านที่ ได้รับจาก SMS ก่อนหน้านี้และกดยืนยัน

| กรุณากรอ                                    | กรหัสผ่าน ×                                                                 |
|---------------------------------------------|-----------------------------------------------------------------------------|
| รพัสผ่าน :                                  |                                                                             |
| ยืนยัน                                      | ปิด                                                                         |
| ชื่อหลักสูตรที่สมัคร :<br>วันเวลาที่สมัคร : | ระดับขึ้นมัจขมศึกษาปีที่ 1 (Pre-test)<br>วันที่ 26/09/2565 เวลา 12:00:42 น. |

\*\*\*ใบสมัครสามารถบันทึกหรือพิมพ์ใบสมัครได้โดยกดสัญลักษณ์ด้านขวามือ

| un transfer to the second second second second second second second second second second second second second s | arthrough 12                                                                                                    |                                                                                                    |
|----------------------------------------------------------------------------------------------------|----------------------------------------------------------------------------------------------------|----------------------------------------------------------------------------------------------------|
| Jee Justice John Jack                                                                                           | 3-706-0021-50-3<br>9799-2585                                                                                                    |                                                                                                    |
| www.<br>wkkowski                                                                                                | university<br>Textual DOMMATC                                                                                                    |                                                                                                    |
| eds                                                                                                    | กลนี้สารสีหล่<br>เมษรีสารสีหล่                                                                                                    |                                                                                                    |
|                                                                                                    | entre and an and a set of the set of the set | Contraction     Contraction     Contraction |

 <u>การพิมพ์บัตรสอบ</u> เมื่อโรงเรียนทำการจัดห้องสอบเรียบร้อยแล้ว ผู้สมัครสามารถเข้ามาที่ลิงก์รับสมัคร เดิมทำการยืนยันตัวตนโดยใช้รหัส SMS ที่เคยได้รับ และกดพิมพ์บัตรสอบได้

| + United and the second and the second and the seco | a de la constante de la constante de |
|----------------------------------------------------------------------------------------------------|----------------------------------------------------------------------------------------------------|
| ชื่อ-นามสกุล ผู้สมัคร : เส                                                                                                    | าวรส บัวใกล้                                                                                                    |
| ชื่อหลักสูตรที่สมัคร : ระ                                                                                                    | ดับขั้นมัรยมศึกษาปีที่ 1 (Pre-test)                                                                                                    |
| วันเวลาที่สมัคร : วัน                                                                                                    | เพี <sub></sub> 26/09/2565 เวลา 12:00:42 น.                                                                                                    |
| สถานะใบสมัคร : ระ                                                                                                    | อนุมัติ                                                                                                    |
| การจำระค่าธรรมเนียม : ชำ                                                                                                    | าระแล้ว (26/09/2565)                                                                                                    |
| ห้องสอบ : 53                                                                                                    | 301                                                                                                    |
| แก้ใชช้อมูล ตรวจสอบข้อมูล/พิมพ์ใบสมัคร                                                                                                    | <mark>พิมพ์บัตรลอบ</mark> สีมรหัสผ่าน                                                                                                    |

<u>ตัวอย่างบัตรสอบ</u>สามารถบันทึกหรือพิมพ์บัตรสอบได้โดยกดสัญลักษณ์ด้านขวามือ

| 1 / 1   - 100% +   🗄 \delta                                                                                         | ± ə : |
|----------------------------------------------------------------------------------------------------|-------|
|                                                                                                    |       |
| บัตรประจำตัวผู้สมัครเข้าพลสอบมาตรฐานทางวิชาการ<br>โครงการเขรียนความพร้อมเพื่อการพลสอบมาตรฐานทางวิชาการ ม 1          |       |
| โรงเรียนสาชีต มหาวิทยาลัยศิลปากร<br>ประจำปี 2555 (Data bash55)                                                      |       |
| บระจ เบ 2505 (rre-rest 65)<br>เลซประจำตัวผู้เข้าสอบ 900007                                                          |       |
| ชื่อ เสาวรส บัวใกล้                                                                                                 |       |
| วัน - เวลาสอบ วันอาทิตย์ที่ 25 อันวาคม 2565 เวลา 8.00 - 16.20 น.<br>ห้องสอบที่ 5301 อาคาร เฉลิมฯ (ร.ร.สาชิต) ขั้น 2 |       |
| ลายมือชื่อผู้สมัคร                                                                                                  |       |
| (นักเรียนต้องน้ำบัตรประชาชน หรือบัตรอื่นๆ ที่มีรูปถ่ายมาแสดงในวันทดสอบมาตรฐานทางวิชาการ)                            |       |

 <u>การดูผลสอบ</u> ผู้สมัครสามารถเข้ามาดูผลสอบได้ที่ลิงก์สมัครเดิมทำการยืนยันตัวตนโดยใช้รหัส SMS ที่ เคยได้รับ จะแสดงข้อมูลดังรูป

|     |   | ชื่อ-นามสกุล ผู้สมัคร : วรรณวิវ<br>ชื่อหลักสูตรที่สมัคร : มัธยมศึก<br>วันเวลาที่สมัคร : วันที่ 18<br>สถานะใบสมัคร : อนุมัติ<br>การขำระค่าธรรมเนียม : ขำระแล้<br>ห้องสอบ : ห้องสอบ | าา บัวเพชร<br>เษาปีที่ 1 ประเภท วิทย์<br>/04/2565 เวลา 14:51:<br>ว (26/09/2565)<br>J 1 | คณิต<br>50 น.                                  |             |
|-----|---|----------------------------------------------------------------------------------------------------|----------------------------------------------------------------------------------------|------------------------------------------------|-------------|
|     |   | ผลสอบ : ได้คะแน<br>วิชา                                                                                                    | นรวมอยู่ในลำดับที่ 66 จ<br>คะแนนเฉลีย (ร้อยละ)                                         | มากผู้สอบทั้งหมด 700 เ<br>คะแนนที่ได้ (ร้อยละ) | าน<br>สาดับ |
|     | 1 | วิขาคณิตศาสตร์                                                                                                    | 35.79                                                                                  | 65.00                                          | 36          |
|     | 2 | วิชาวิทยาศาสตร์                                                                                                    | 41.79                                                                                  | 55.00                                          | 71          |
| St. | 3 | วิชาภาษาอังกฤษ                                                                                                    | 46.67                                                                                  | 63.33                                          | 94          |
|     | 4 | วิชาภาษาไทย                                                                                                    | 43.52                                                                                  | 53.33                                          | 115         |
|     | 5 | วิชาสังคมศึกษา ศาสนา และวัฒนธรรม                                                                                                    | 40.29                                                                                  | 35.00                                          | 384         |
|     |   | คะแมนรวม                                                                                                    | 208.06                                                                                 | 271.66                                         | 66          |
|     |   | <mark>แก้ไซข้อมูล</mark> ตรวจสอบข้อมูล/พิมพ์ใบส                                                                                                    | มัคร สีมรหัสผ่าน                                                                       |                                                |             |